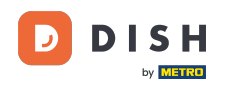

i

Você está agora no Painel de Administração na seção Menu. Aqui você pode criar e editar menus existentes.

| DISH RESERVATION                                       |                                                                                                    |                                                                             |                                            |                                                                                                    | HD*Tutorial         | খাদ<br>শাদ প |         |
|--------------------------------------------------------|----------------------------------------------------------------------------------------------------|-----------------------------------------------------------------------------|--------------------------------------------|----------------------------------------------------------------------------------------------------|---------------------|--------------|---------|
| Reservations                                           | Did you know that a menu is the bigg<br>selecting a restaurant. When you creat<br>shared with your guests when they ma | est driver for attracting<br>te your menu, you will i<br>ake a reservation. | diners to a restau<br>be able to display i | ant? Most restaurant visitors said that the menu influenced their decision of<br>on your website similar to the reservation and feedback widgets. It will also be |                     |              |         |
| 🎢 Menu                                                 | Would you like to create another me                                                                                    | nu? Get started here.                                                       |                                            | ADD                                                                                                    |                     |              |         |
| 🐣 Guests                                               |                                                                                                    |                                                                             |                                            |                                                                                                    |                     |              |         |
| Feedback                                               | FIXED MENU                                                                                                    |                                                                             |                                            |                                                                                                    |                     |              |         |
| 🗠 Reports                                              | Business Lunch                                                                                                    |                                                                             | 2                                          |                                                                                                    |                     |              |         |
| 🌣 Settings 👻                                           | Medium                                                                                                    | 1                                                                           | €10.80                                     |                                                                                                    |                     |              |         |
| ⑦ Help                                                 | Salad 🕒 😤 🖉                                                                                                    | 1                                                                           | €6.20                                      |                                                                                                    |                     |              |         |
|                                                        | <b>Big</b><br>Spaghetti Bolognese (†)<br>Salad (†) 🥰 Ø                                                                 | 2<br>2                                                                      | €16.90<br>€9.80                            |                                                                                                    |                     |              |         |
|                                                        | This menu is currently active                                                                                          |                                                                             |                                            |                                                                                                    |                     |              |         |
|                                                        |                                                                                                    |                                                                             |                                            |                                                                                                    |                     |              |         |
|                                                        |                                                                                                    |                                                                             |                                            |                                                                                                    |                     |              |         |
|                                                        |                                                                                                    |                                                                             |                                            |                                                                                                    |                     |              |         |
|                                                        |                                                                                                    |                                                                             |                                            |                                                                                                    |                     |              |         |
| Too many guests in house?<br>Pause online reservations | Designed by Hospitality Digital GmbH. All rights                                                                       | reserved.                                                                   |                                            | FAQ                                                                                                    | Terms of use   Impr | int   Data P | Privacy |

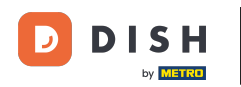

## Clique em Adicionar para adicionar um novo menu.

| <b>DISH</b> RESERVATION   |                                                                                                    |                                                                             |                                            |                                                                                                    | HD*Tutorial        | মুদ্ধ<br>মাদ | •       |
|---------------------------|----------------------------------------------------------------------------------------------------|-----------------------------------------------------------------------------|--------------------------------------------|----------------------------------------------------------------------------------------------------|--------------------|--------------|---------|
| Reservations              | Did you know that a menu is the bigg<br>selecting a restaurant. When you crea<br>shared with your guests when they m | est driver for attracting<br>Ite your menu, you will<br>Iake a reservation. | diners to a restau<br>pe able to display i | ant? Most restaurant visitors said that the menu influenced their decision of<br>: on your website similar to the reservation and feedback widgets. It will also be |                    |              |         |
| <b>"1</b> Menu            | Would you like to create another m                                                                                   | enu? Get started here.                                                      |                                            | ADD                                                                                                    |                    |              |         |
| 🐣 Guests                  |                                                                                                    |                                                                             |                                            |                                                                                                    |                    |              |         |
| e Feedback                | FIXED MENU                                                                                                    |                                                                             |                                            |                                                                                                    |                    |              |         |
| 🗠 Reports                 | Business Lunch                                                                                                    |                                                                             | <b>(2</b> )                                |                                                                                                    |                    |              |         |
| 🌣 Settings 👻              | Medium                                                                                                    |                                                                             |                                            |                                                                                                    |                    |              |         |
| ⑦ Help                    | Salad 🗊 😤 🖉                                                                                                    | 1                                                                           | €6.20                                      |                                                                                                    |                    |              |         |
|                           | <b>Big</b><br>Spaghetti Bolognese                                                                                    | 2                                                                           | €16.90                                     |                                                                                                    |                    |              |         |
|                           | Salad 🕈 😤 🖉                                                                                                    | 2                                                                           | €9.80                                      |                                                                                                    |                    |              |         |
|                           |                                                                                                    |                                                                             |                                            |                                                                                                    |                    |              |         |
|                           | This menu is currently active                                                                                        |                                                                             |                                            |                                                                                                    |                    |              |         |
|                           |                                                                                                    |                                                                             |                                            |                                                                                                    |                    |              |         |
|                           |                                                                                                    |                                                                             |                                            |                                                                                                    |                    |              |         |
|                           |                                                                                                    |                                                                             |                                            |                                                                                                    |                    |              |         |
|                           |                                                                                                    |                                                                             |                                            |                                                                                                    |                    |              |         |
|                           |                                                                                                    |                                                                             |                                            |                                                                                                    |                    |              |         |
|                           |                                                                                                    |                                                                             |                                            |                                                                                                    |                    |              |         |
| Pause online reservations | Designed by Hospitality Digital GmbH. All rights                                                                     | reserved.                                                                   |                                            | FAQ                                                                                                    | Terms of use   Imp | rint   Data  | Privacy |

## Clique no Menu Diário para adicioná-lo, selecione o(s) dia(s) em que o menu se aplica.

| <b>DISH</b> RESERVATION                                |                                                                                                   |                                                          |                                                             |                                                                |     | HD*Tutorial         | <u> </u>     |        |
|--------------------------------------------------------|---------------------------------------------------------------------------------------------------|----------------------------------------------------------|-------------------------------------------------------------|----------------------------------------------------------------|-----|---------------------|--------------|--------|
| E Reservations                                         | Step 1: Choose Menu Type<br>Does your menu change often? You co                                   | uld decide to have a permanent menu,                     | a daily menu or a limited time menu. The                    | choice is all yours!                                           |     |                     |              |        |
| 🐣 Guests                                               | Fixed Menu                                                                                        | Daily Menu 🗸                                             | Time Menu                                                   | Special Menu                                                   |     |                     |              |        |
| ③ Feedback                                             | Your menu is fixed for now and is not changing daily.                                             | You have a different menu<br>depending on the day of the | You have a different menu for breakfast, lunch, and dinner. | You have a special / season<br>menu for a limited time period. |     |                     |              |        |
| 🗠 Reports                                              |                                                                                                   | WCCK.                                                    |                                                             |                                                                |     |                     |              |        |
| 🌣 Settings 👻                                           |                                                                                                   | Mon, Tue, Wed, Thu, Fri 👻                                | Select time •                                               | Wed, 25/03/2020 - Wed, 25/C                                    |     |                     |              |        |
| © Help                                                 | Give it a title: Daily Menu<br>Step 2: Define categories<br>Does your menu have different categor | ries like Appetizers, Soft drinks, Cocktails             | s, Main Course? If yes, list them below.                    |                                                                |     |                     |              |        |
|                                                        | Would you like to add more categories?                                                            | ?                                                        |                                                             | ADD                                                            |     |                     |              |        |
|                                                        |                                                                                                   |                                                          |                                                             |                                                                |     |                     |              |        |
| Too many guests in house?<br>Pause online reservations | Designed by Hospitality Digital GmbH. All rights rese                                             | rved.                                                    |                                                             |                                                                | FAQ | erms of use   Impri | nt   Data Pr | rivacy |

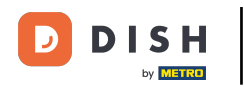

## E então digite o título do novo menu.

| <b>DISH</b> RESERVATION   |                                                                     |                                                       |                                                             |                                                             | ۲          | D*Tutorial         | <u> </u>   | •      |
|---------------------------|---------------------------------------------------------------------|-------------------------------------------------------|-------------------------------------------------------------|-------------------------------------------------------------|------------|--------------------|------------|--------|
| E Reservations            | Step 1: Choose Menu Type<br>Does your menu change often? You cou    | uld decide to have a permanent menu, a                | daily menu or a limited time menu. The                      | choice is all yours!                                        |            |                    |            |        |
| 🛎 Guests                  | Fixed Menu                                                          | Daily Menu                                            | Time Menu                                                   | Special Menu                                                |            |                    |            |        |
| Seedback                  | Your menu is fixed for now and is not changing daily.               | You have a different menu depending on the day of the | You have a different menu for breakfast, lunch, and dinner. | You have a special / season menu for a limited time period. |            |                    |            |        |
| 🗠 Reports                 |                                                                     | week.                                                 |                                                             |                                                             |            |                    |            |        |
| 🗢 Settings 👻              |                                                                     | Mon, Tue, Wed, Thu, Fri 👻                             | Select time 👻                                               | Wed, 25/03/2020 - Wed, 25/C                                 |            |                    |            |        |
| (9) Help                  | Give it a title: Daily Menu                                         |                                                       |                                                             |                                                             |            |                    |            |        |
|                           | Step 2: Define categories<br>Does your menu have different categori | ies like Appetizers, Soft drinks, Cocktails,          | Main Course? If yes, list them below.                       |                                                             |            |                    |            |        |
|                           |                                                                     |                                                       |                                                             |                                                             |            |                    |            |        |
|                           | Would you like to add more categories?                              |                                                       |                                                             | ADD                                                         |            |                    |            |        |
|                           |                                                                     |                                                       |                                                             |                                                             |            |                    |            |        |
|                           |                                                                     |                                                       |                                                             |                                                             |            |                    |            |        |
|                           |                                                                     |                                                       |                                                             |                                                             |            |                    |            |        |
| Pause online reservations | Designed by Hospitality Digital GmbH. All rights reser              | rved.                                                 |                                                             |                                                             | FAQ   Term | ns of use   Imprin | t   Data P | rivacy |

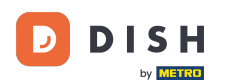

0

# Em Definir categorias, várias categorias podem ser adicionadas ao novo menu. Nota: Se o menu não pertencer a nenhuma categoria clique em "Meu Menu não possui categorias!"

| <b>DISH</b> RESERVATION                                |                                                                                                    | HD*Tutorial | মুদ<br>মুদ | • |
|--------------------------------------------------------|----------------------------------------------------------------------------------------------------|-------------|------------|---|
| Reservations                                           | Step 1: Choose Menu Type         Does your menu change often? You could decide to have a permanent menu, a daily menu or a limited time menu. The choice is all yours!                                                                                                    |             |            |   |
| 🛎 Guests                                               | Fixed Menu Daily Menu Time Menu Special Menu                                                                                                    |             |            |   |
| Seedback                                               | Your menu is fixed for now and<br>is not changing daily. You have a different menu<br>week You have a different menu for You have a special / season<br>breakfast, lunch, and dinner. menu for a limited time period.                                                                                             |             |            |   |
| 🗠 Reports                                              |                                                                                                    |             |            |   |
| 🏟 Settings 👻                                           | Mon, Tue, Wed, Thu, Fri 👻 Select time 👻 Wed, 25/03/2020 - Wed, 25/C                                                                                                    |             |            |   |
| ⑦ Help                                                 |                                                                                                    |             |            |   |
|                                                        | Give it a title: Daily Menu                                                                                                    |             |            |   |
|                                                        | Step 2: Define categories         Does your menu have different categories like Appetizers, Soft drinks, Cocktails, Main Course? If yes, list them below.         Salads                                                                                                    |             |            |   |
|                                                        | Would you like to add more categories?  My Menu doesn't have categories!                                                                                                    |             |            |   |
|                                                        | Step 3: Add dishes Great job, rockstar! We are almost there. One final step and you will be ready to go. Add the dishes inside the categories (if defined) and a description or quantity if you have one. List the price and you are good to go! You can re-order the categories and dishes as you please. Salads |             |            |   |
| Too many guests in house?<br>Pause online reservations | Dish name Dish description Select Diet + Quantity Drice (a) (                                                                                                    |             |            |   |

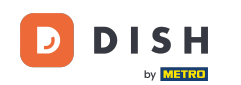

0

Em Adicionar pratos você adiciona pratos ao novo menu. Insira as seguintes informações: nome do prato, descrição do prato, dieta, quantidade e preço.

| DISH RESERVATION                                                                       |                                                                                                    | HD*Tutorial   최본 🗸 🚱 |
|----------------------------------------------------------------------------------------|----------------------------------------------------------------------------------------------------|----------------------|
| E Reservations<br>11 Menu<br>🛎 Guests                                                  | Mon, Tue, Wed, Thu, Fri     Select time     Wed, 25/03/2020 - Wed, 25/C       Give it a title:     Daily Menu                                                                                                    |                      |
| <ul> <li>☺ Feedback</li> <li>唑 Reports</li> <li>✿ Settings ◄</li> <li>Quite</li> </ul> | Step 2: Define categories         Does your menu have different categories like Appetizers, Soft drinks, Cocktails, Main Course? If yes, list them below.         Salads                                                                                                    |                      |
| ⑦ Help                                                                                 | Would you like to add more categories?       ADD         My Menu doesn't have categories!       ADD         Step 3: Add dishes       Creat job, rockstar! We are almost there. One final step and you will be ready to go. Add the dishes inside the categories (if defined) and a description or quantity if you have one. List the price and you are good to go!         You care to cote the categories and dishes as you please |                      |
|                                                                                        | Salads                                                                                                    |                      |
| Too many guests in house?                                                              | Would you like to add more dishes?                                                                                                    |                      |

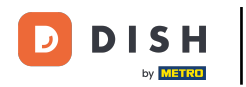

## Para publicar seu novo menu, clique em SALVAR.

| <b>DISH</b> RESERVATION                                |                                                                                                    | HD*Tutorial   최보 🗸 🕑 |
|--------------------------------------------------------|----------------------------------------------------------------------------------------------------|----------------------|
|                                                        | Mon, Tue, Wed, Thu, Fri 🔹 Select time 👻 Wed, 25/03/2020 - Wed, 25/C                                                                                                    |                      |
| 👖 Menu<br>🛎 Guests                                     | Give it a title: Daily Menu                                                                                                    |                      |
| Seedback                                               | Step 2: Define categories                                                                                                    |                      |
| 🗠 Reports                                              | Does your menu have different categories like Appetizers, Soft drinks, Cocktails, Main Course? If yes, list them below.                                                                                                    |                      |
| 🏟 Settings 👻                                           | Salads                                                                                                    |                      |
| ⑦ Help                                                 | Would you like to add more categories?     ADD       My Menu doesn't have categories!     ADD                                                                                                    |                      |
|                                                        | Step 3: Add dishes<br>Great job, rockstar! We are almost there. One final step and you will be ready to go. Add the dishes inside the categories (if defined) and a description or<br>quantity if you have one. List the price and you are good to go!<br>You can re-order the categories and dishes as you please. |                      |
|                                                        | Salads =                                                                                                    |                      |
|                                                        | Green Salad Salad with green vegetables Vegan, Vegetarian + 1 8,4 (1) (1)                                                                                                    |                      |
|                                                        | Would you like to add more dishes?                                                                                                    |                      |
| Too many guests in house?<br>Pause online reservations | SAVE                                                                                                    |                      |

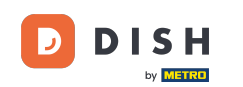

Você sempre pode decidir definir o menu como ativo ou inativo, o que resulta em exibi-los ou não para o hóspede. Para fazer isso, basta usar o controle deslizante do menu.

| DISH RESERVATION          |                                          |                       |                 |
|---------------------------|------------------------------------------|-----------------------|-----------------|
|                           | Would you like to create another menu? C | Get started here.     |                 |
| Reservations              |                                          |                       |                 |
| <b>۳۹</b> Menu            |                                          |                       |                 |
| 🐣 Guests                  | Business Lunch                           |                       |                 |
| @ Foodbook                | Ma di una                                |                       |                 |
| C Feedback                | Spaghetti Bolognese 🚹                    | 1                     | €10.80          |
| 🗠 Reports                 | Salad 🗊 😤 🖉                              | 1                     | €6.20           |
| 🌣 Settings 👻              | Big                                      |                       |                 |
| @ Help                    | Spaghetti Bolognese 🕤                    | 2                     | €16.90<br>€9.80 |
|                           |                                          | L                     | 05.00           |
|                           |                                          |                       |                 |
|                           | This manu is currently active            |                       |                 |
|                           | This menu is currently active            |                       |                 |
|                           |                                          |                       |                 |
|                           | DAILY MENU                               |                       |                 |
|                           |                                          |                       |                 |
|                           | Daily Menu                               |                       | 2               |
|                           | Available on Monday, Tuesday, Wednes     | day, Thursday, Friday |                 |
|                           | Green Salad 🕦 🖉 😤                        | 1                     | €8.40           |
|                           |                                          |                       |                 |
|                           |                                          |                       |                 |
|                           | This menu is currently inactive          |                       |                 |
| Too many guests in house? |                                          |                       |                 |
| Pause online reservations |                                          |                       |                 |

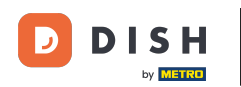

É isso. Você concluiu o tutorial e agora sabe como adicionar um menu diário.

| DISH RESERVATION          |                                     |                            |        |
|---------------------------|-------------------------------------|----------------------------|--------|
|                           | Would you like to create another me | nu? Get started here.      |        |
| Reservations              | ✓ FIXED MENU                        |                            |        |
| 🍴 Menu                    |                                     |                            |        |
| 🐣 Guests                  | Business Lunch                      |                            |        |
| Feedback                  | Medium                              |                            |        |
| 🗠 Reports                 | Salad 🕕 🐸 🖉                         | 1                          | €10.80 |
| 🛱 Settings 👻              | Big                                 |                            |        |
| ÷ ootanigo                | Spaghetti Bolognese 🚹               | 2                          | €16.90 |
| ⑦ Help                    | Salad 🕕 👺 🖉                         | 2                          | €9.80  |
|                           |                                     |                            |        |
|                           | This menu is currently active       |                            |        |
|                           |                                     |                            |        |
|                           |                                     |                            |        |
|                           | DAILY MENU                          |                            |        |
|                           | Daily Menu                          |                            |        |
|                           | Available on Monday, Tuesday, We    | ednesday, Thursday, Friday |        |
|                           | Salads<br>Green Salad 🗊 💋 🚟         | 1                          | €8.40  |
|                           |                                     |                            |        |
|                           |                                     |                            |        |
|                           | This menu is currently inactive     |                            |        |
| Too many guests in house? |                                     |                            |        |
| Pause online reservations |                                     |                            |        |

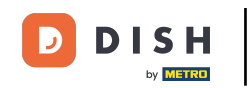

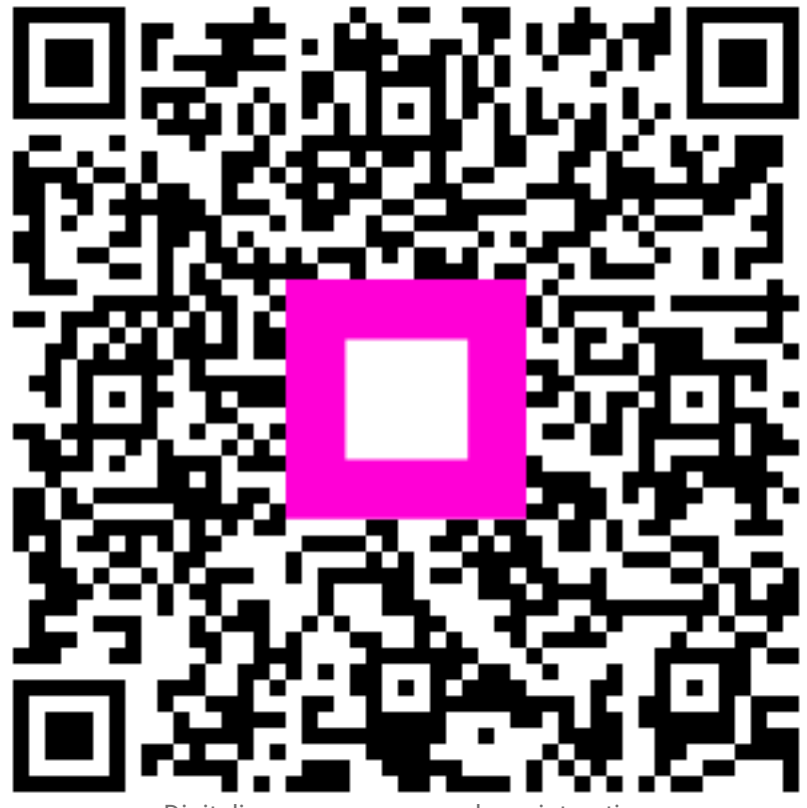

Digitalize para acessar o player interativo